Министерство образования и науки Российской Федерации Федеральное государственное бюджетное образовательное учреждение высшего образования

Новгородский государственный университет имени Ярослава Мудрого

Гурьянов С.А.

# Система отладки AVR микроконтроллеров

# ATmega128

Великий Новгород 2016

Министерство образования и науки Российской Федерации

Федеральное государственное бюджетное образовательное учреждение высшего образования

«Новгородский государственный университет имени Ярослава Мудрого» Институт электронных и информационных систем

Кафедра радиосистем

# Гурьянов С.А.

# Система отладки AVR микроконтроллеров ATmega128

Методическое пособие по курсам лабораторных работ

и практических занятий

Великий Новгород 2016

Печатается по решению Кафедры радиосистем

**Г 95 Гурьянов С. А.** Система отладки AVR микроконтроллеров ATmega128 : метод. пособие / С. А. Гурьянов ; Новгород. гос. ун-т им. Ярослава Мудрого. – Великий Новгород, 2016. — 54 с.

В учебном пособии рассмотрена структура лабораторного макета на основе микроконтроллера Atmega128, система команд микроконтроллера, примеры программ, приведено описание устройств ввода-вывода.

Приведены рекомендации при работе с отладочным интерфейсом JTAG. Учебное пособие отвечает новым образовательным стандартам и предназначено для подготовки специалистов по направлению подготовки:

- 11.03.01– «Радиотехника». ПРОФ Радиотехнические средства передачи, приема и обработки сигналов
- 11.04.01 «Радиотехника». ПРОФ Радиотехнические средства передачи, приема и обработки сигналов
- 11.04.04 «Электроника и наноэлектроника» Магистерская программа «Системы и устройства передачи, приема и обработки сигналов»
- 15.03.06 «Мехатроника и робототехника»

в дисциплинах:

- Цифровые устройства и микропроцессоры
- Проектирование цифровых устройств на ПЛИС и МК
- Проектирование цифровых устройств и систем
- Технологии систем управления и контроля
- Микропроцессорная техника в мехатронике и роботехнике

## УДК 621.396.6(075.8) ББК 32.844я73

©Новгород. гос. ун-т им. Ярослава Мудрого, 2016 ©С.А. Гурьянов, автор, 2016

## СОДЕРЖАНИЕ

| ВВЕДЕНИЕ                                                      | 5  |
|---------------------------------------------------------------|----|
| 1 СТРУКТУРА МИКРОКОНТРОЛЛЕРА АТМЕGA128                        | 6  |
| 2 НАЗНАЧЕНИЕ ВЫВОДОВ МИКРОКОНТРОЛЛЕРА ATMEGA128               | 11 |
| 3 РЕАЛИЗАЦИЯ ЛАБОРАТОРНОГО МАКЕТА                             | 15 |
| 4 ВКЛЮЧЕНИЕ ЛАБОРАТОРНОГО МАКЕТА                              | 20 |
| 5 РАБОТА В ИНТЕГРИРОВАННОЙ СРЕДЕ РАЗРАБОТКИ AVR STUDIO        | 21 |
| 5.1. Создание, редактирование, компиляция и отладка программы | 23 |
| 5.2. Программирование макета для автоматической работы        | 28 |
| 6 ТЕСТОВЫЕ ПРОГРАММЫ                                          | 32 |
| 6.1 Тестовая программа приема и передачи цифрового сигнала    | 32 |
| 6.2 Тестовая программа для демонстрации работы с кнопками     | 33 |
| 6.3 Тестовая программа формирования сигналов на выходе ЦАП    | 35 |
| 6.4 Тестовая программа преобразования аналогового сигнала     | 37 |
| 6.5 Тестовая программа формирования сигнала с ШИМ             | 41 |
| 6.6 Тестовая программа формирования цифрового сигнала         | 44 |
| 6.7 Тестовая программа измерения параметров цифрового сигнала | 48 |
| СПИСОК ЛИТЕРАТУРЫ                                             | 51 |
| Приложение А                                                  | 52 |
| Схема электрическая принципиальная лабораторная макета        | 52 |

#### ВВЕДЕНИЕ

Методическое пособие предназначено студентам специальности

• 11.03.01 - «Радиотехника» ПРОФ Радиотехнические средства передачи, приема и обработки сигналов

• 11.04.01 – «Радиотехника» ПРОФ Радиотехнические средства передачи, приема и обработки сигналов

• 11.04.04 – «Электроника и наноэлектроника» Магистерская программа Системы и устройства передачи, приема и обработки сигналов

• 15.03.06 – «Мехатроника и робототехника»

В пособии рассматривается лабораторный макет, реализованный на основе 8-разрядного AVR микроконтроллера фирмы ATMEL Atmega128 с использованием отладочного интерфейса JTAG.

Приводится описание данного микроконтроллера и его основных блоков.

Представлено описание схемы электрической принципиальной лабораторного макета и его конструкции.

Приводится описание необходимого программного обеспечения, используемого для написания программ, компиляции и их отладки и программирования (AVR Studio).

Представлены примеры тестовых программ для работы с цифровыми сигналами, внутренними таймерами, АЦП, ЦАП и интерфейсом RS232.

#### 1 СТРУКТУРА МИКРОКОНТРОЛЛЕРА АТМЕGA128

Лабораторный макет предназначен для изучения AVR микроконтроллеров фирмы Atmel с отладкой с использованием JTAG интерфейса. Лабораторный макет реализован на базе микроконтроллера Atmega128. Отладка программного обеспечения производится с использованием JTAG интерфейса. JTAG интерфейс реализован на базе микроконтроллера Atmega16.

На рисунке 1.1 изображена микросхема Atmega128 с обозначением выводов микроконтроллера, а на рисунке 1.2 представлена внутренняя структура микроконтроллера Atmega128.

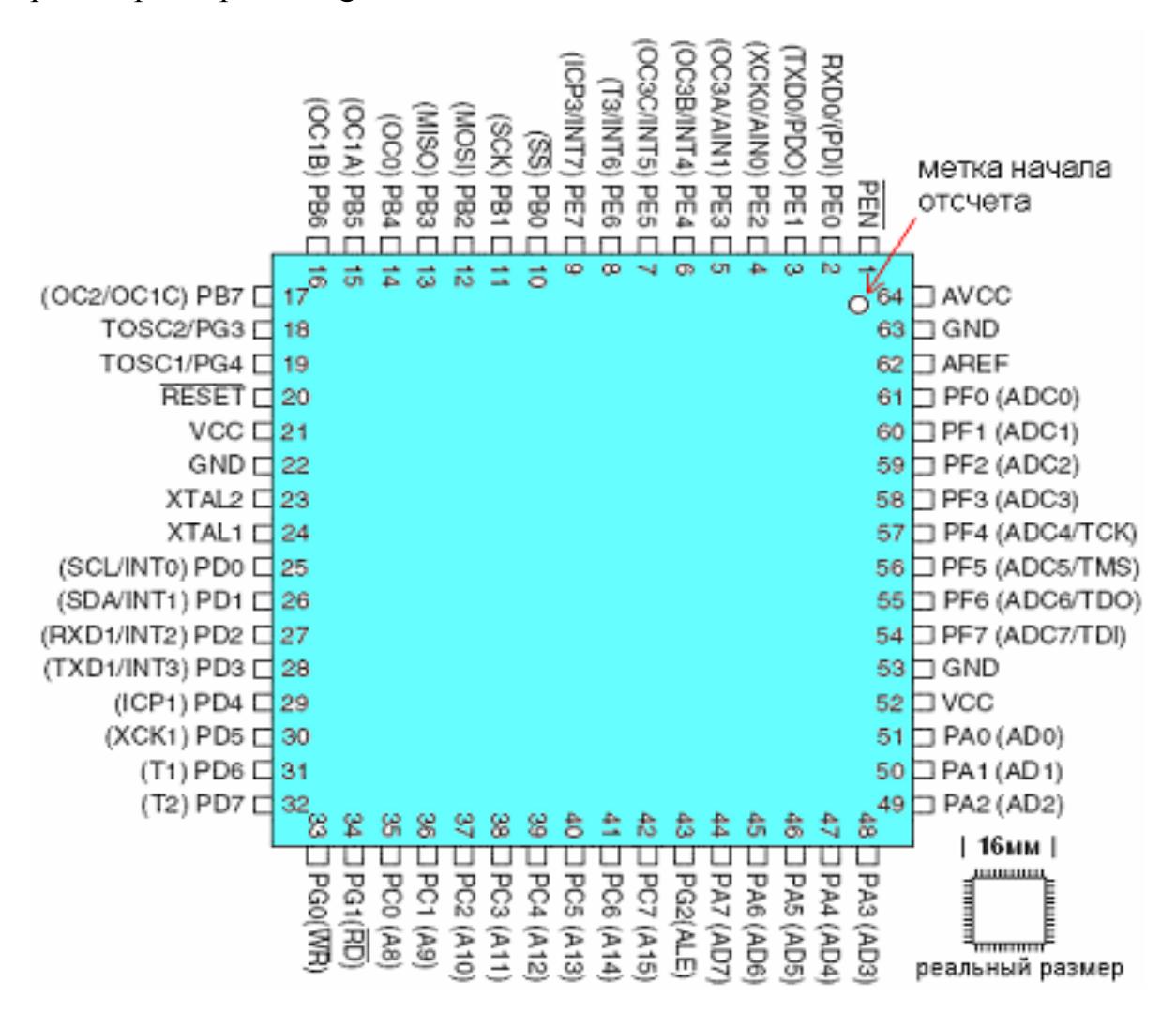

Рисунок 1.1 - Вид корпуса и обозначение выводов микроконтроллера

ATmega128

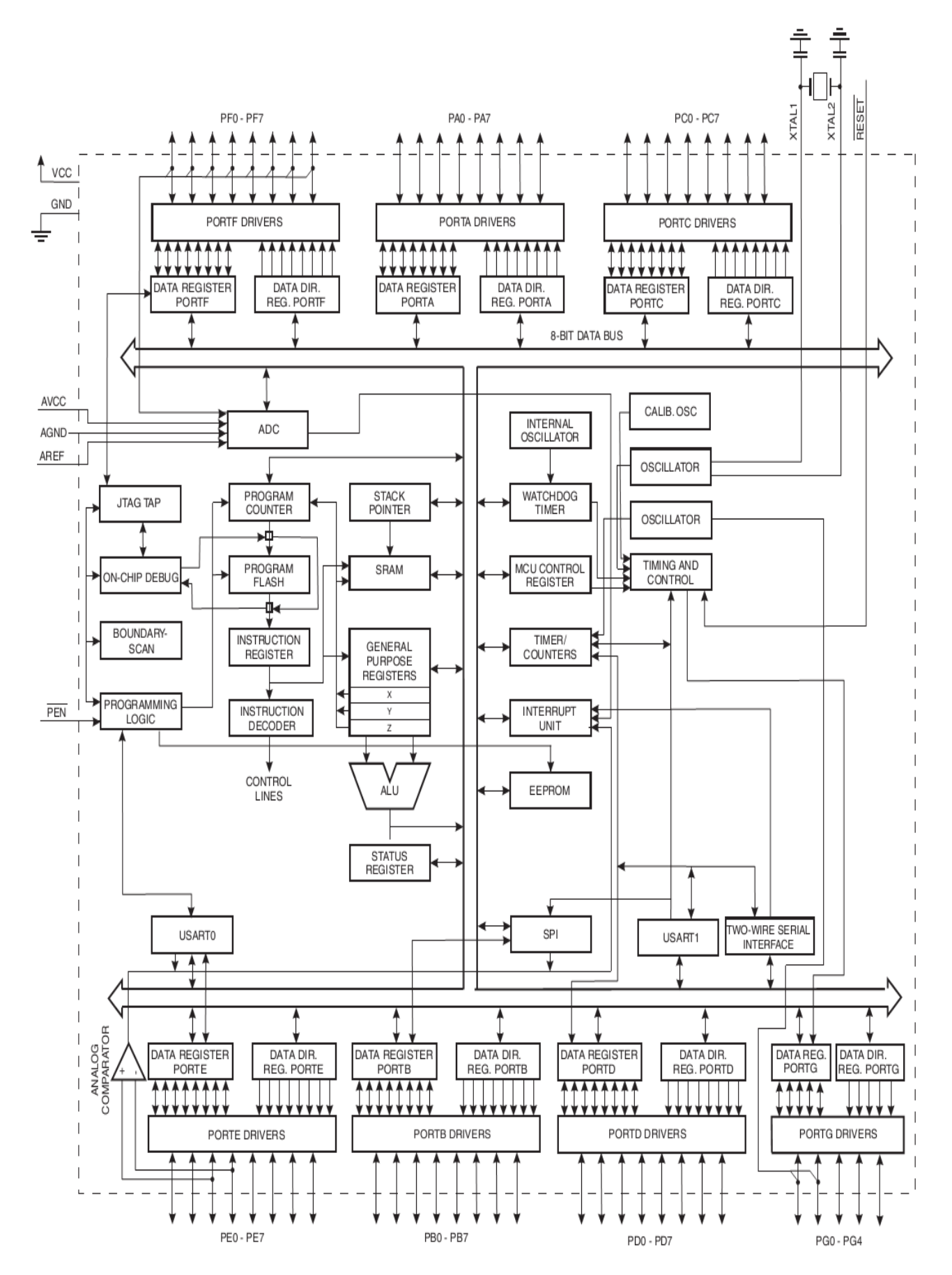

Рисунок 1.2 - Внутренняя структура микроконтроллера ATMEGA128

7

Микроконтроллер ATmega128 включает следующие основные функциональные блоки:

- 8- разрядное арифметико-логическое устройство (АЛУ);

- внутреннюю флэш-память программ объемом 128 Кбайт с возможностью внутрисистемного программирования через последовательный интерфейс SPI;

- 32 регистра общего назначения;

- внутреннюю EEPROM память данных объемом 4 Кбайт;

- внутреннее ОЗУ данных объемом 4 Кбайт;

- 6 параллельных 8-разрядных портов;

- 4 программируемых таймера/счетчика;

- сторожевой таймер;

- 10- разрядный 8-канальный АЦП;

- аналоговый компаратор;

- последовательные интерфейсы UART0, UART1, TWI и SPI;

- интерфейс JTAG;

- блоки прерывания и управления.

АVR-микроконтроллеры используют Гарвардскую архитектуру с раздельными шинами управления памяти программ и данных. Команды в памяти программ выполняются с одноуровневой конвейеризацией. В процессе выполнения одной инструкции следующая команда предварительно считывается из памяти программ. Данная концепция позволяет выполнять одну инструкцию за один машинный цикл.

Регистровый файл с быстрым доступом содержит 32 8-разрядных рабочих регистра общего назначения с циклом доступа в 1 такт. Файл расположен в области ОЗУ микроконтроллера с адреса \$00 до \$1F. Благодаря этому реализуется работа арифметико-логического устройства (АЛУ) за 1 такт.

6 регистров из 32 могут использоваться как три 16-разрядных регистра косвенного адреса для эффективной адресации в пределах памяти данных. Один из этих указателей адреса может также использоваться как указатель ад-

реса для доступа к таблице преобразования во флэш-памяти программ. Эти 16разрядные регистры называются Х-регистр, Ү-регистр и Z-регистр.

Пространство памяти ввода-вывода содержит 64 адреса с непосредственной адресацией или может адресоваться как память данных, следующая за регистрами общего назначения по адресам \$20 - \$5F. К данным ячейкам можно обращаться с помощью команд IN и OUT.

Также ATmega128 имеет пространство расширенного ввода-вывода по адресам \$60 - \$FF в статическом ОЗУ, для доступа к которому могут использоваться только процедуры записи ST/STS/STD и чтения LD/LDS/LDD.

Регистры ввода-вывода с адресами \$00 - \$1F могут побитно адресоваться с помощью инструкций SBI и CBI. Состояние одного из разрядов в этих регистрах может тестироваться с помощью инструкций SBIS и SBIC. При использовании специфических команд ввода-вывода IN и OUT необходимо использовать адреса \$00 - \$3F. Если адресоваться к регистрам ввода-вывода как к памяти данных с помощью инструкций LD и ST, то к указанным выше адресам необходимо прибавить \$20.

АТтеда128 содержит 4 Кбайта памяти данных на ЭСППЗУ. Она организована как отдельная область памяти данных, к которой можно обращаться побайтно. Обращение к ЭСППЗУ ограничено 100000 циклов чтения/записи. Доступ к ЭСППЗУ осуществляется через специальные регистры, расположенные в пространстве ввода-вывода.

Все порты микроконтроллера являются двунаправленными портами ввода-вывода с опциональными подтягивающими резисторами.

Режим и состояние для каждого вывода определяется значением соответствующих разрядов трех регистров: DDxn, PORTxn и PINxn. Доступ к битам DDxn возможен по адресу DDRx в пространстве ввода-вывода, к битам PORTxn по адресу PORTx, а к битам PINxn по адресу PINx.

Биты DDxn регистра DDRx определяют направленность линии вводавывода. Если DDxn = 1, то направление работы Pxn конфигурируется на вывод. Если DDxn=0, то направление работы Pxn конфигурируется на ввод. Если PORTxn = 1 при конфигурации линии порта на ввод, то разрешается подключение подтягивающего резистора. Для выключения данного резистора необходимо записать в PORTxn значение 0 или настроить линию порта на вывод. Во время сброса все линии портов находятся в третьем (высокоимпедансном) состоянии, даже если не работает синхронизация.

Если PORTxn = 1 при конфигурации линии порта на вывод, то состояние выхода будет определяться значением PORTxn.

Большинство выводов поддерживают альтернативные функции в дополнение к универсальному цифровому вводу-выводу.

Полное описание микроконтроллера Atmega128 представлено на сайте http://www.gaw.ru/html.cgi/txt/doc/micros/avr/arh128/index.htm.

**Port A (PA7..PA0)** - 8- разрядный двунаправленный порт со встроенными нагрузочными резисторами (отдельно к каждому разряду). Выходные буферы обеспечивают ток 20 мА и способность непосредственно управлять светодиодным индикатором. Порт А при наличии внешней памяти данных используется для организации мультиплексируемой шины адреса / данных AD7-AD0.

**Port B (PB7..PB0)** - 8- разрядный двунаправленный порт со встроенными нагрузочными резисторами. Порт В используется также при реализации специальных функций, описанных в таблице 2.1.

Таблица 2.1

| Вывод<br>порта | Альтернативная функция                                                                                              |  |
|----------------|----------------------------------------------------------------------------------------------------|--|
| PB7            | OC2/OC1C(1)<br>выход компаратора и выход ШИМ таймера-счетчика 2 или выход С<br>компаратора и ШИМ таймера-счетчика 1 |  |
| PB6            | ОС1В<br>выход В компаратора и ШИМ таймера-счетчика 1                                                                |  |
| PB5            | OC1A<br>выход А компаратора и ШИМ таймера-счетчика 1                                                                |  |
| PB4            | ОС0<br>Выход компаратора и ШИМ таймера-счетчика 0                                                                   |  |
| PB3            | MISO<br>Ввод для ведущей/вывод для подчиненной шины SPI                                                             |  |
| PB2            | PB2 МOSI<br>Вывод для ведущей/ввод для подчиненной шины SPI                                                         |  |
| PB1            | SCK<br>Синхронизация последовательной связи шины SPI                                                                |  |
| PB0            | SS<br>вход выбора подчиненного режима интерфейса SPI                                                                |  |

**Port C (PC7..PC0)** - Порт C является 8-разрядным выходным портом. Порт C при наличии внешней памяти данных используется для организации шины адреса A15-A8.

**Port D (PD7..PD0)** - 8- разрядный двунаправленный порт со встроенными нагрузочными резисторами. Порт D используется также при реализации специальных функций, описанных в таблице 2.2.

Таблица 2.2

|     | Альтернативная функция                                                                    |  |  |  |
|-----|-------------------------------------------------------------------------------------------|--|--|--|
| PD7 | Г2<br>вход синхронизации таймера-счетчика 2                                               |  |  |  |
| PD6 | T1<br>вход синхронизации таймера-счетчика 1                                               |  |  |  |
| PD5 | ХСК1(1)<br>вход/выход внешней синхронизации УСАПП1                                        |  |  |  |
| PD4 | IC1<br>вход триггера захвата фронта таймера-счетчика 1                                    |  |  |  |
| PD3 | INT3/TXD1(1)<br>вход внешнего прерывания 3 или выход передачи УАПП1                       |  |  |  |
| PD2 | INT2/RXD1(1)<br>вход внешнего прерывания 2 или вход приема УАПП1                          |  |  |  |
| PD1 | INT1/SDA(1)<br>вход внешнего прерывания 1 или ввод/вывод последовательных данных<br>TWI   |  |  |  |
| PD0 | INT0/SCL(1)<br>вход внешнего прерывания 0 или синхронизация последовательной связи<br>TWI |  |  |  |

**Port E (PE7..P E0)** - 8- разрядный двунаправленный порт со встроенными нагрузочными резисторами. Порт Е используется также при реализации специальных функций, описанных в таблице 2.3.

Таблица 2.3

| Вывод<br>порта | Альтернативная функция                                                                             |
|----------------|----------------------------------------------------------------------------------------------------|
| PE7            | INT7/IC3(1)<br>вход внешнего прерывания 7 или вход триггера захвата фронта тай-<br>мера-счетчика 3 |
| PE6            | INT6/T3(1)<br>вход внешнего прерывания 6 или вход синхронизации таймера-<br>счетчика 3             |
| PE5            | INT5/OC3C(1)                                                                                       |

|     | вход внешнего прерывания 5 или выход С компаратора и ШИМ тай-<br>мера-счетчика 3                                  |
|-----|----------------------------------------------------------------------------------------------------|
| PE4 | INT4/OC3B(1)<br>вход внешнего прерывания 4 или выход В компаратора и ШИМ тай-<br>мера-счетчика 3                  |
| PE3 | AIN1/OC3A (1)<br>инвертирующий вход аналогового компаратора или выход А компа-<br>ратора и ШИМ таймера-счетчика 3 |
| PE2 | AIN0/XCK0(1)<br>неинвертирующий вход аналогового компаратора или вход/выход<br>внешний синхронизации УСАПП0       |
| PE1 | PDO/TXD0<br>вывод программируемых данных или вывод передачи УАПП0                                                 |
| PE0 | PDI/RXD0<br>ввод программируемых данных или вывод приема УАПП0                                                    |

**Port F (PF7..PF0)** - 8- разрядный входной порт. Входы порта используются также как аналоговые входы аналого-цифрового преобразователя или альтернативные функции, описанные в таблице 2.4.

Таблица 2.4

| Вывод<br>порта                | Альтернативная функция                                               |  |
|-------------------------------|----------------------------------------------------------------------|--|
| PF7                           | ADC7/TDI<br>Вход канала 7 АЦП или ввод данных при JTAG тестировании  |  |
| PF6                           | ADC6/TDO<br>Вход канала 6 АЦП или вывод данных при JTAG тестировании |  |
| PF5                           | ADC5/TMS<br>Вход канала 5 АЦП или выбор режима JTAG тестирования     |  |
| PF4                           | ADC4/TCK<br>Вход канала 4 АЦП или синхронизация JTAG тестирования    |  |
| PF3                           | АDC3<br>Вход канала 3 АЦП                                            |  |
| PF2                           | АDC2<br>Вход канала 2 АЦП                                            |  |
| РF1 АDС1<br>Вход канала 1 АЦП |                                                                      |  |
| PF0                           | АDC0<br>Вход канала 0 АЦП                                            |  |

**RESET** - Вход сброса. Для выполнения сброса необходимо удерживать низкий уровень на входе более 50нс.

**XTAL1, XTAL2** - Вход и выход инвертирующего усилителя генератора тактовой частоты.

**TOSC1, TOSC2** - Вход и выход инвертирующего усилителя генератора таймера/счетчика.

WR, RD - Сигналы записи и чтения внешней памяти данных.

**ALE** - Сигнал разрешения фиксации адреса внешней памяти. Сигнал ALE используется для фиксации младшего байта адреса с выводов AD0-AD7 в защелке адреса в течение первого цикла обращения. В течение второго цикла обращения выводы AD0-AD7 используются для передачи данных.

**AVCC** - Напряжение питания аналого-цифрового преобразователя. Вывод подсоединяется к общему питанию VCC через низкочастотный фильтр.

**AREF**. Вход опорного напряжения для аналого-цифрового преобразователя. На этот вывод подается напряжение в диапазоне между AGND и AVCC.

**AGND**. Это вывод должен быть подсоединен к отдельной аналоговой земле, если она есть на плате. В ином случае вывод подсоединяется к общей земле.

**PEN**. Вывод разрешения программирования через последовательный интерфейс. При удержании сигнала на этом выводе на низком уровне после включения питания прибор переходит в режим программирования по последовательному каналу.

VCC, GND. Напряжение питания и земля.

Схема электрическая принципиальная лабораторного макета представлена в Приложении А.

Макет реализован на микроконтроллере ATtmega128 (D1). Синхронизация микроконтроллера осуществляется от кварцевого резонатора BQ1 с частотой 8 МГц.

К микроконтроллеру подключен модуль ЦАП, реализованный на микросхеме AD7528 (D2). Это микросхема двухканального умножающего ЦАП. На выходе ЦАП установлены ОУ для смещения среднего уровня выходного сигнала (D4, D5). Для смещения среднего уровня входного аналогового сигнала также установлен ОУ (D3).

Для получения двухполярного напряжения питания ОУ +-5В введена схема инвертора напряжения ADM660 (D8).

Для буферирования входных и выходных цифровых сигналов макета установлена микросхема 54F241 (D9).

Для реализации интерфейса USB применена микросхема FT232 (D13), а для реализации интерфейса RS232 – микросхема MAX3232 (D7).

Интерфейс JTAG реализован на микросхемах Atmega16 (D10) и MAX3232 (D12).

Внешний вид верхней панели макета представлен на рисунке 3.1. На верхней панели макета расположены:

- тумблер включения питания макета «ВКЛ»,
- светодиод, отображающий наличие питания «+5В»,
- светодиод, отображающий работу JTAG-отладчика «JTAG»,
- входной разъем таймера «T1BX»,
- выходной разъем таймера «Т1ВЫХ»,
- разъем цифрового входа «ВХ1»,
- разъем цифрового выхода «ВЫХ1»,
- светодиод, отображающий работу ШИМ модулятора,
- входной разъем компаратора «КМП»,
- входной разъем аналого-цифрового преобразователя «АЦП»,
- два выходных разъема цифро-аналоговых преобразователей «ЦАП1» и «ЦАП2»,
- две кнопки общего назначения «КН1» и «КН2».

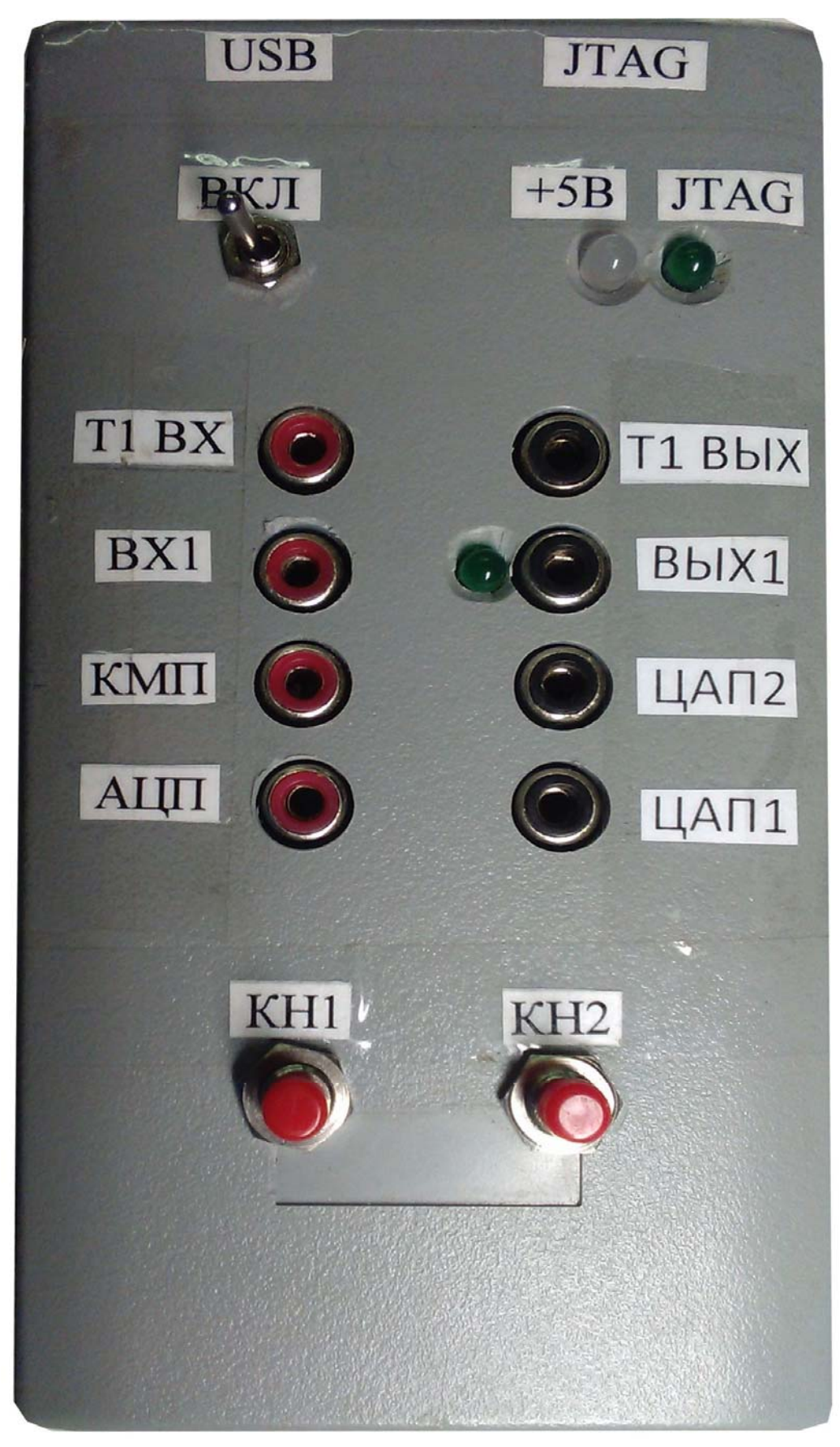

Рисунок 3.1 - Внешний вид верхней панели макета

На рисунке 3.2 представлена задняя панель макета. На ней расположены разъем USB и разъем DB9. Разъем USB предназначен для питания макета от персонального компьютера. Через этот же разъем имеется возможность отладки целевого контроллера по JTAG – интерфейсу через виртуальный СОМ-порт. Разъем DB9 предназначен для связи макета с COM-портом номер 1 персонального компьютера для отладки целевого контроллера по JTAG – интерфейсу.

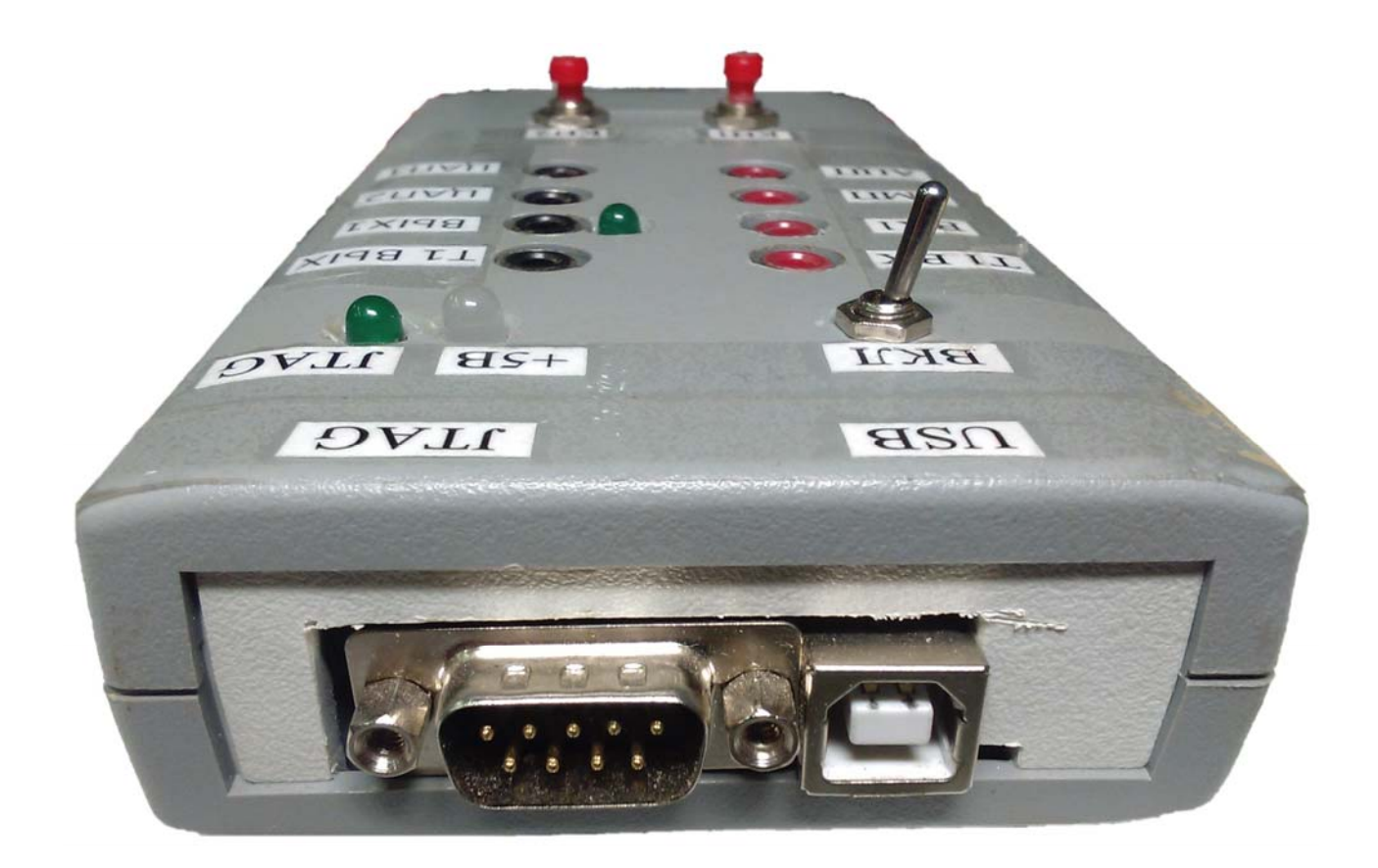

Рисунок 3.2 - Внешний вид задней панели макета

На рисунке 3.3 представлена передняя панель макета. На ней расположен разъем DB9, предназначенный для связи макета с персональным компьютером через интерфейс RS232.

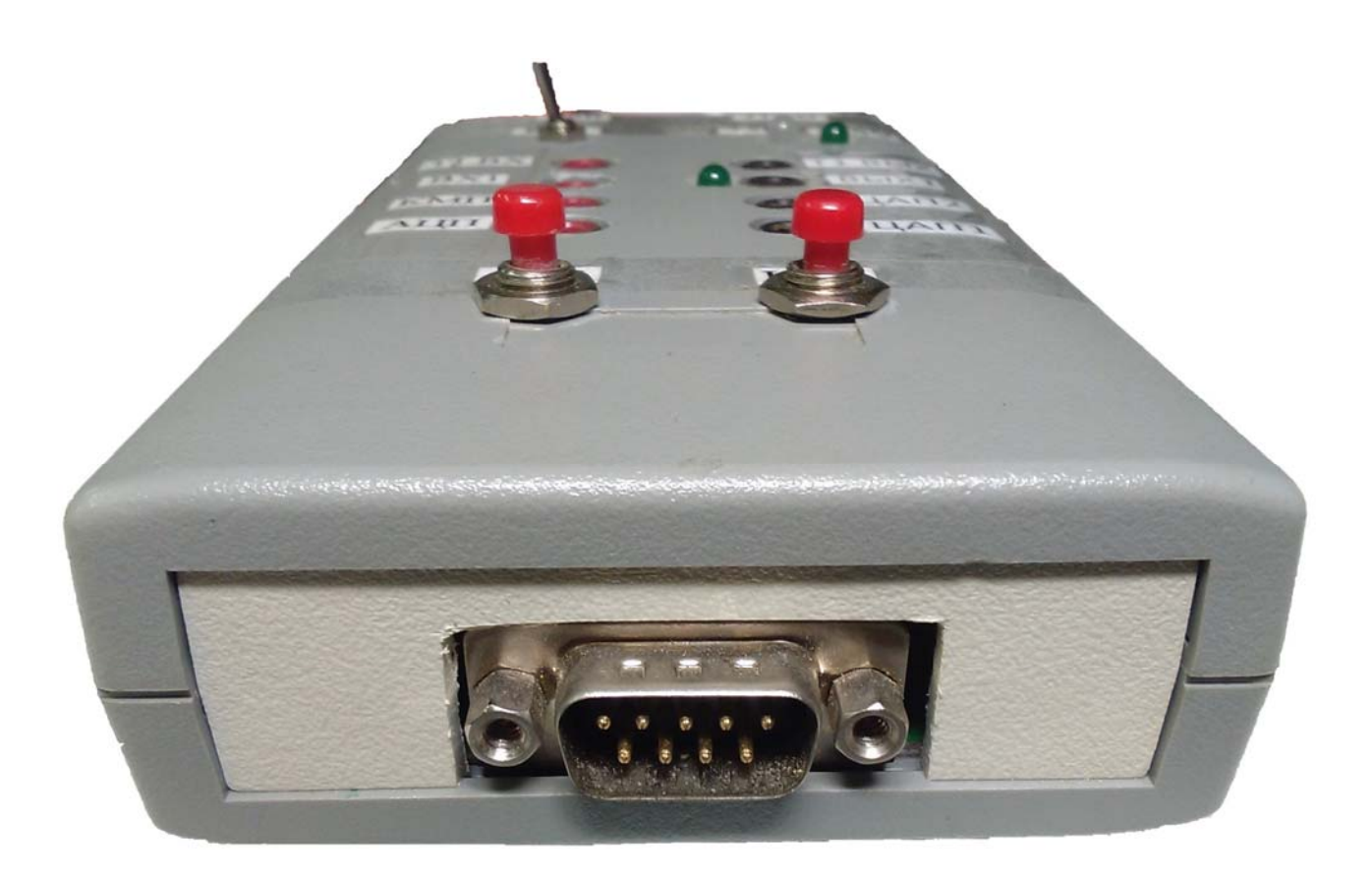

Рисунок 3.3 - Внешний вид передней панели макета

#### 4 ВКЛЮЧЕНИЕ ЛАБОРАТОРНОГО МАКЕТА

Для включения лабораторного макета его необходимо подключить к компьютеру. Для этого нужно подключить USB кабель (кабель питания) к разъему макета с надписью «USB», расположенный на задней панели макета. Затем включить тумблер питания. При этом должен загореться красный светодиод, обозначающий наличие питания.

Для подключения макета к компьютеру для отладки по JTAG интерфейсу необходимо подключить кабель программирования RS232 к разъему макета DB9, расположенный на задней панели макета.

Затем необходимо запустить на компьютере программу AVR Studio, предназначенную для создания, редактирования, компиляции и отладки программного обеспечения для микроконтроллеров AVR.

## 5 РАБОТА В ИНТЕГРИРОВАННОЙ СРЕДЕ РАЗРАБОТКИ AVR STUDIO

Программа AVR Studio предназначена для создания, редактирования, компиляции и отладки программного обеспечения для микроконтроллеров AVR.

Запустите программу AVR Studio. После запуска программы сразу появится мастер создания проектов. В нём можно либо открыть уже существующий проект, либо создать новый проект. Если нужно создать новый проект, то нажмите кнопку «New Project» (рисунок 5.1).

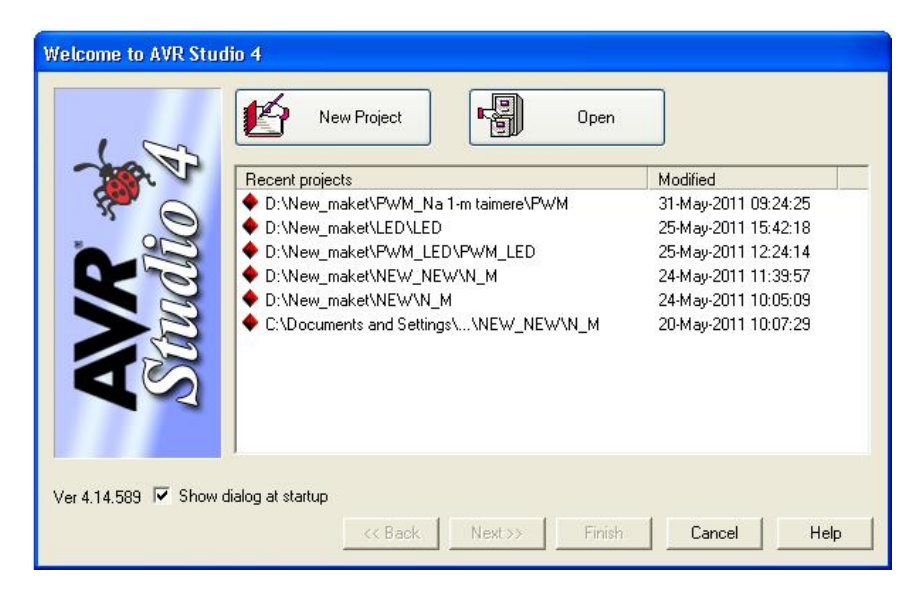

Рисунок 5.1 - Мастер создания нового проекта

В поле Project Type (тип проекта) выберете «Atmel AVR Assembler» (рисунок 5.2). Это позволит написать программу на языке Assembler AVR. В поле Project Name (имя проекта) напишите название проекта (чтобы имя файла с исходным текстом программы совпадало с именем проекта нужно: установить галочку возле «Create initial file», в этом случае). В поле Location (место нахождения) укажите папку, в которой будет создан проект (путь к проекту и его название не должны содержать пробелов и/или русских букв).

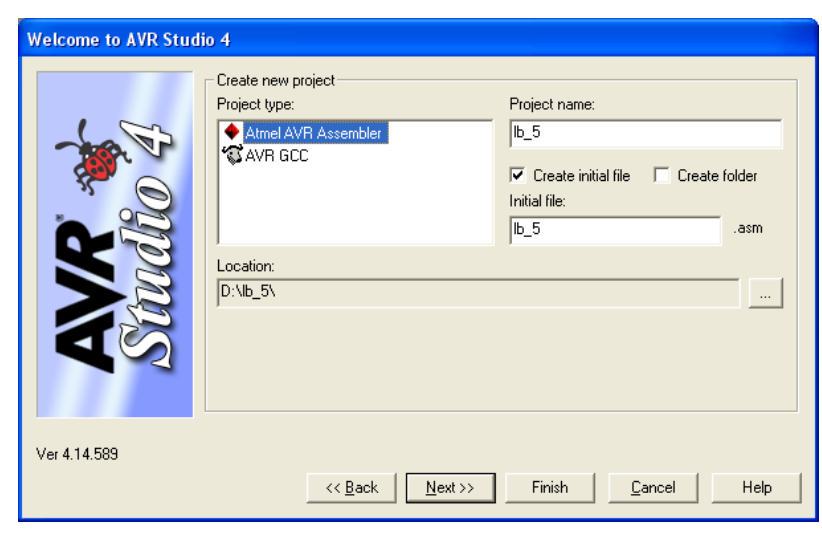

Рисунок 5.2 - Мастер создания нового проекта

Нажмите кнопку «Next». Далее необходимо выбрать платформу отладки и отлаживаемый контроллер. В поле «Debug platform» (платформа отладки) выберете «JTAG ICE», в поле «Device» (устройство) выберете ATmega128 (рисунок 5.3).

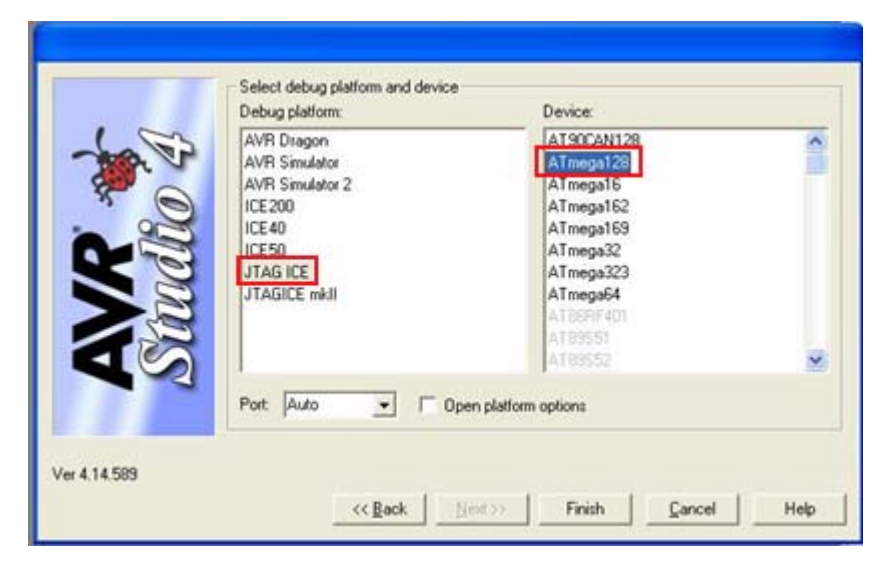

Рисунок 5.3 - Мастер создания нового проекта

Нажимаем кнопку «Finish» и проект создан.

#### 5.1.Создание, редактирование, компиляция и отладка программы

Рабочая область программы состоит из следующих окон:

- 1 панель управления проектом;
- 2 окно ввода и правки текста программы;
- 3 окно вывода предупреждений и сообщений об ошибках;
- 4 панель для работы с устройствами ввода/вывода.

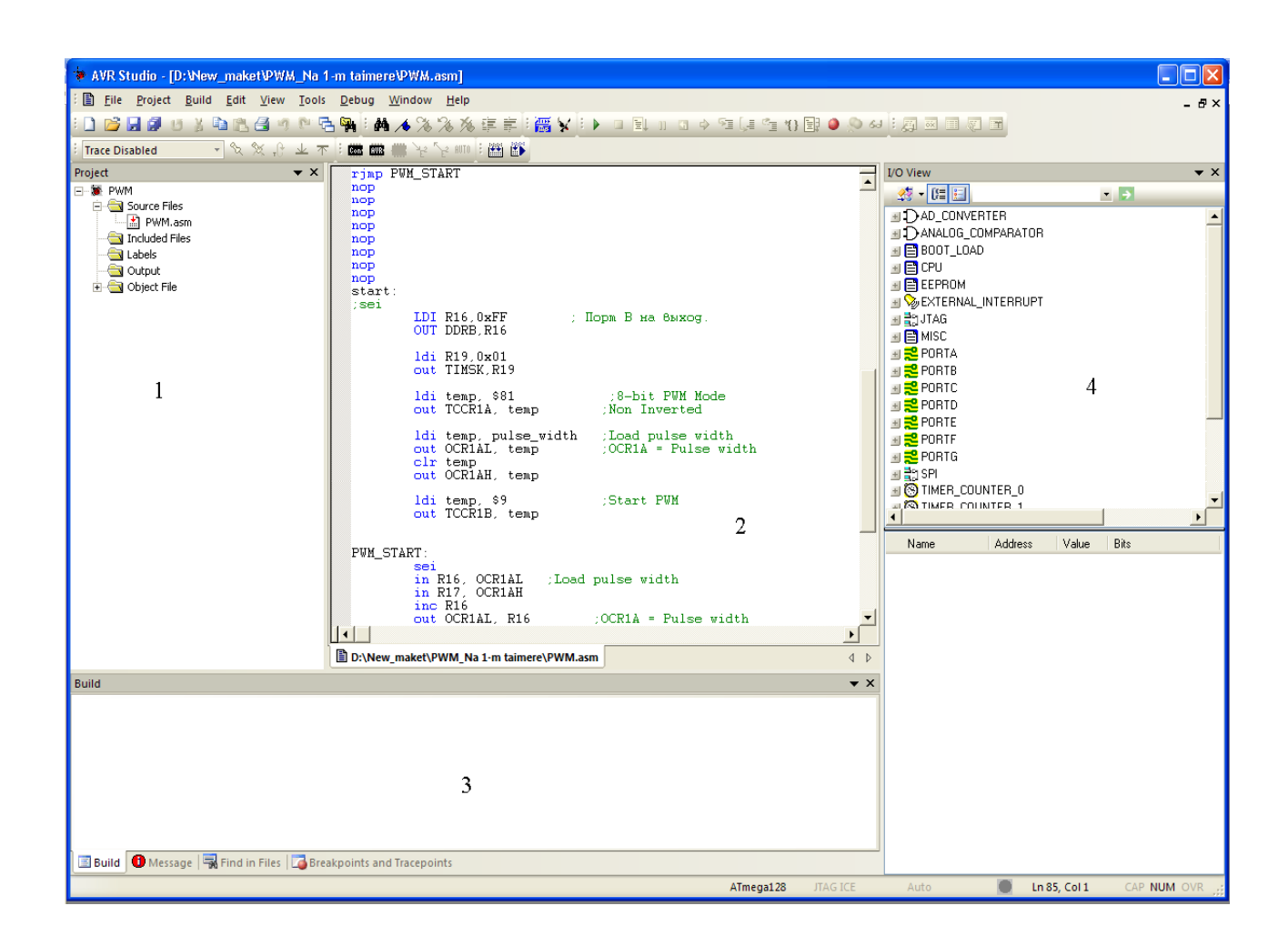

Рисунок 5.1.1 - Рабочая область программы

Вывод дополнительных панелей осуществляется через меню «View» (рисунок 5.1.2).

| ⊻iev     | v <u>T</u> ools    | Debug | Windo |
|----------|--------------------|-------|-------|
|          | Toolbars           |       |       |
| ~        | <u>S</u> tatus Ba  | r     |       |
| æ        | Dis <u>a</u> sseml | bler  |       |
| <b>2</b> | Wat <u>c</u> h     |       | Alt+1 |
|          | <u>M</u> emory     |       | Alt+4 |
| Fa       | Memory 2           | 1     |       |
|          | Memory 3           | 1     |       |
| öx       | <u>R</u> egister   |       | Alt+0 |

Рисунок 5.1.2 - Меню «View»

Компиляция проекта осуществляется через меню «Build».

Для проверки работы используем тестовую программу приема и передачи цифрового сигнала, представленную в разделе 8.1. Тестовая программа формирует цифровой сигнал на выходе «ВЫХ1» (на схеме ЭЗ - ХS14 T1OB) в соответствии с входным сигналом, поступающим на вход «ВХ1» (на схеме ЭЗ -ХS10 IN).

В окно ввода и правки текста программы 2 вставьте текст программы. Теперь необходимо скомпилировать и запустить проект. Это делается при помощи нажатия кнопки «Build and Run» (рисунок 5.1.3).

| Build | ł | <u>E</u> dit | <u>V</u> iew  | <u>T</u> ools | Debu |
|-------|---|--------------|---------------|---------------|------|
|       | B | uild         |               |               | F7   |
|       | В | uild an      | d <u>R</u> un | Ctr           | l+F7 |

Рисунок 5.1.3 - Меню «Build»

После компиляции и запуска программы слева от первой команды программы появится желтая стрелочка. Программа запущена, теперь можно проверить пошаговое выполнение этой программы. Для этого необходимо нажать кнопку «Step Into». Желтая стрелочка при этом будет переходить от строчки к строчке (рисунок 5.1.4).

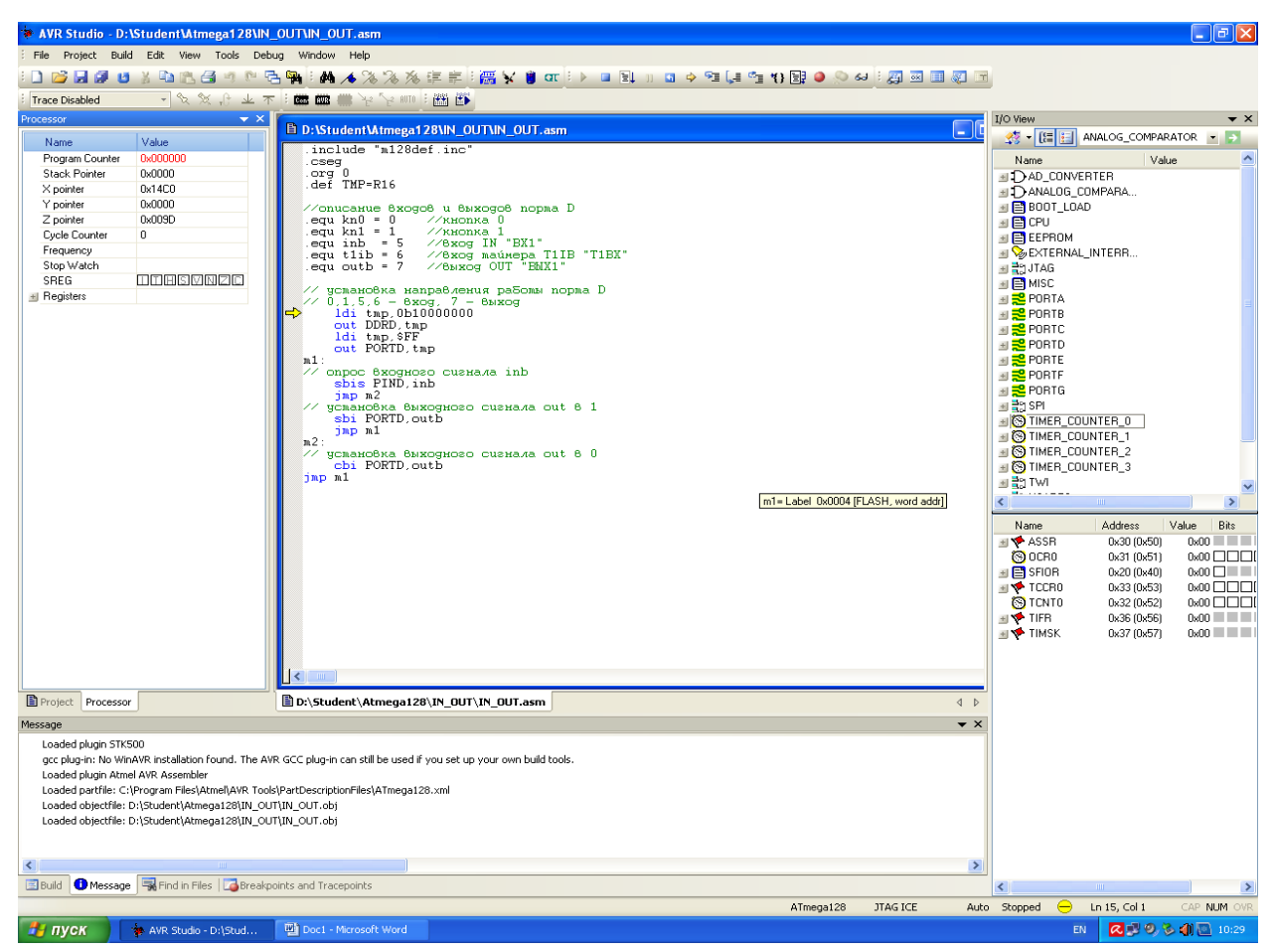

Рисунок 5.1.4 - Пошаговое выполнение программы

При каждом нажатии кнопки «Step Into» на макете будет мигать зеленый светодиод рядом со светодиодом питания. Это означает исправный обмен данными между макетом и компьютером. Выполняя пошагово программу, можно наблюдать изменения в значениях портов, таймеров и других устройств контроллера, что будет полностью соответствовать истинному значению, записанному в контроллере.

Проверив пошаговую работу программы, можно запустить ее в непрерывном режиме, чтобы она выполнялась с частотой работы микроконтроллера. Для этого необходимо нажать кнопку «Run» на панели управления. Если теперь кабель от генератора подключить ко входу макета «BX1», а кабель осциллографа к выходу макета «BЫX1», то на экране осциллографа будет следующие изображение. (рисунок 5.1.5).

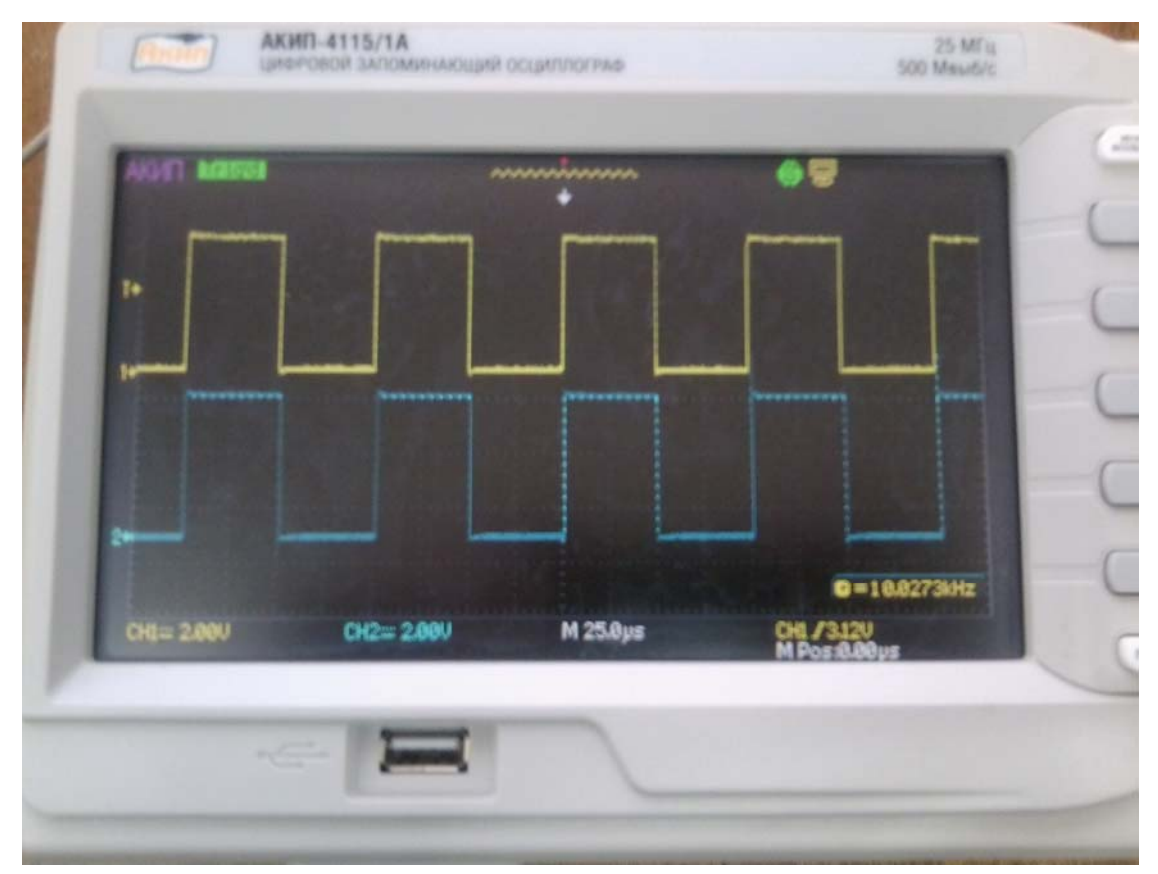

Рисунок 5.1.5 - Результат выполнения программы

На осциллограмме представлены входной сигнал «ВХ1» (верхний - желтого цвета), поступающий на макет от цифрового генератора, и выходной сигнал «ВЫХ1» (нижний – синего цвета), поступающий от лабораторного макета. Тестовая программа сформировала цифровой сигнал на выходе макета «ВЫХ1» в соответствии с входным сигналом, поступающим на вход макета «ВХ1» от цифрового генератора.

Для остановки программы и выполнения ее опять в пошаговом режиме, необходимо нажать кнопку «Break» на консоли управления.

Менять значения портов, счетчиков и других устройств контроллера можно не только программным способом, но и вручную. Для этого в панели для работы с устройствами ввода/вывода 4 выбирается необходимое устройство и производится установка или сброс битов (черные квадратики) для задания необходимого значения. Это выполняется во время запущенной программы. При этом в самом контроллере это значение также поменяется сразу после нажатия на тот или иной бит.

Например, к пятому выводу порта Е подключен светодиод общего назначения, который выведен на верхнюю панель макета. Выбрав на панели для работы с устройствами ввода/вывода порт Е, и выставив соответствующие биты DDRE5=1 и PORTE5=0, можно увидеть, как диод загорится. Выставив PORTE5=1, светодиод погаснет (рисунок 5.1.6).

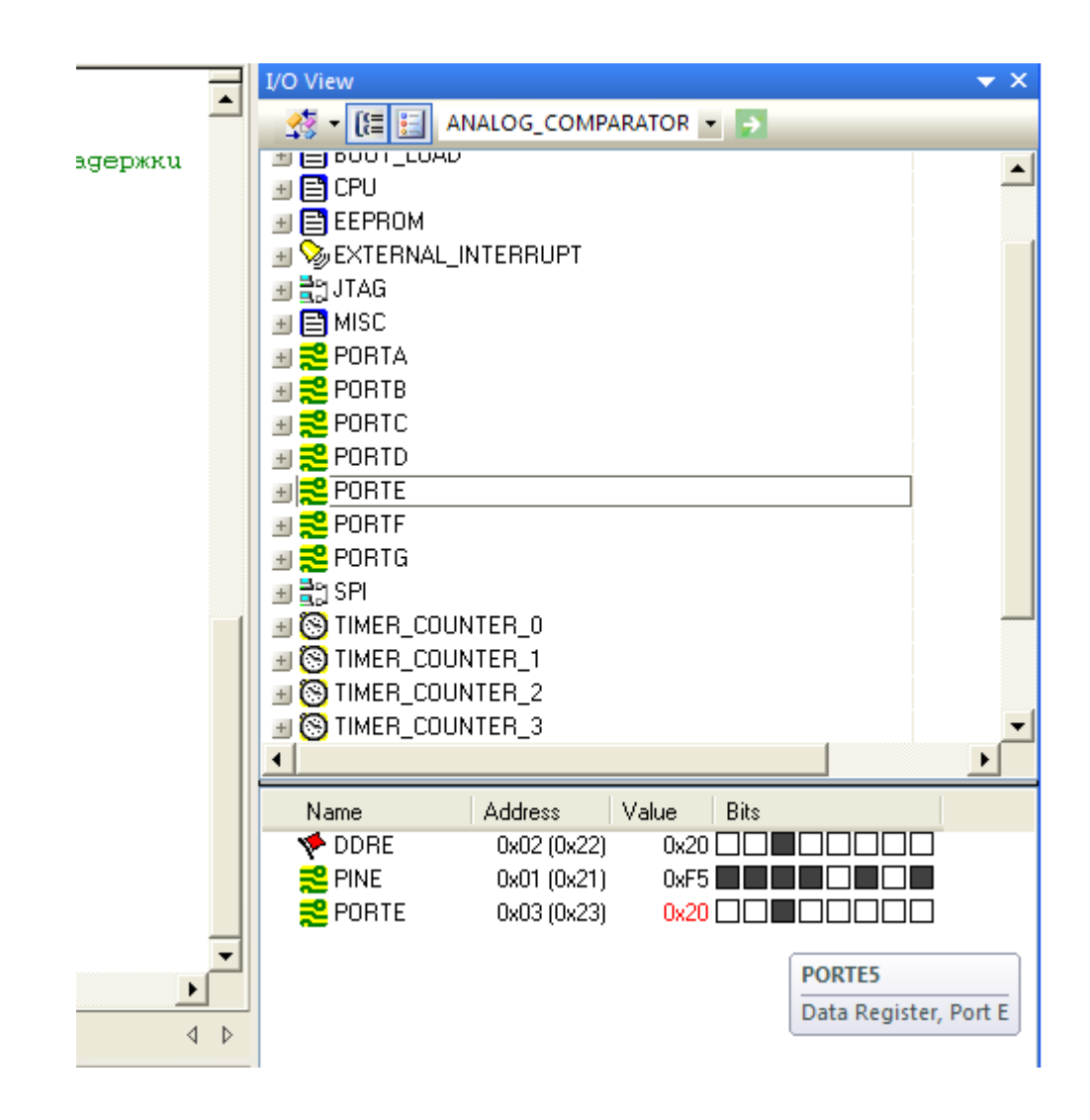

Рисунок 5.1.6 - Ручное управление устройствами ввода/вывода

## 5.2. Программирование макета для автоматической работы

Запустив AVR Studio, и подключив лабораторный макет, на панели управления в меню «Tools» выберете вкладку «Program AVR» и «Connect» (рисунок 5.2.1).

|                           | I_Na         | 1-m taimere\PWM.as             | m]           |              |                               |
|---------------------------|--------------|--------------------------------|--------------|--------------|-------------------------------|
| <u>E</u> dit <u>V</u> iew | Tool         | s <u>D</u> ebug <u>W</u> indow | <u>H</u> elp |              |                               |
| a 🖺 🖪 🤊                   |              | <u>A</u> VR Prog               | is 1         | e e 🗄 🚟 😽    | i 🕨 💷 💷                       |
| \% <b>%</b> €             |              | ICE50 <u>U</u> pgrade          | 0 8          | 🏥 🇊          | 1                             |
|                           |              | ICE50 <u>S</u> elftest         | -            | _            |                               |
|                           |              | JTAGICE mkII Upgrade           |              |              |                               |
|                           |              | AVRISP mkII Upgrade            | . 0:<br>R0   | RU3<br>R18   | предделимель<br>запускаем май |
|                           |              | AVR Dragon Upgrade             |              |              | -                             |
|                           |              | STK600 Upgrade                 |              |              |                               |
|                           |              | <u>C</u> ustomize              |              |              |                               |
|                           |              | Options                        |              |              |                               |
|                           |              | Show Key Assignments           |              |              |                               |
|                           |              | <u>P</u> lug-in Manager        | d            | əlay         |                               |
|                           | AWB          | Program AVR                    | ► Con        | Connect      |                               |
|                           | 2000<br>7200 | FLIP3 Information              | AVB          | Auto Connect |                               |
|                           | $\mathbf{X}$ | AVR Wireless Services          | -            | Write Flash  |                               |
|                           |              |                                | 12<br>12     | Write EEPROM |                               |
|                           |              |                                | E2           | Read EEPROM  |                               |
|                           |              |                                | AUTO         | Start Auto   |                               |
|                           |              |                                |              |              |                               |

Рисунок 5.2.1 - Выбор режима программирования

В окне «Platform» выберете «JTAG ICE», в окне «Port» выберете «Auto» (рисунок 5.2.2).

| Select AVR Programmer                                                                                                    |                                                                                                    | ×                                            |
|----------------------------------------------------------------------------------------------------|----------------------------------------------------------------------------------------------------|----------------------------------------------|
| Platform:<br>STK500 or AVRISP<br>JTAG ICE<br>JTAGICE mkli<br>AVRD rmkli<br>AVRD rmagon<br>STK600                                                                    | Port:<br>CDM1<br>CDM2<br>CDM3<br>CDM4<br>COM5<br>V                                                                       | Connect<br>Cancel<br>Baud rate:              |
| Tip: To auto-connect to the program<br>button on the toolbar.<br>Note that a tool cannot be used for g<br>a debugging session. In that case, s<br>Disconnected Mode | mer used last time, press the 'Programmer'<br>programming as long as it is connected in<br>elect 'Stop Debugging' first. | Baud rate changes are<br>active immediately. |

Рисунок 5.2.2 - Выбор режима программирования

Нажмите кнопку «Connect». После подключения, выберете вкладку «Main» и в поле «Device and Signature Bytes» выберете тип кристалла ATmega128 и нажмите кнопку «Read Signature». Появится значение 0x1E 0x97 0x02 – это идентификационный номер данного кристалла (рисунок 5.2.3).

| JTAG ICE in JTAG mode with ATmega128                                |                                                                                                    |  |  |  |  |  |
|---------------------------------------------------------------------|----------------------------------------------------------------------------------------------------|--|--|--|--|--|
| Main Program Fuses LockBits Advanced HW Settin                      | ngs HW Info Auto                                                                                         |  |  |  |  |  |
| Device and Signature Bytes                                          |                                                                                                    |  |  |  |  |  |
| ATmega128                                                           | Erase Device                                                                                             |  |  |  |  |  |
| 0x1E 0x97 0x02                                                      | 0x1E 0x97 0x02 Read Signature                                                                            |  |  |  |  |  |
| Signature matches selected device                                   |                                                                                                    |  |  |  |  |  |
| Programming Mode and Target Settings                                |                                                                                                    |  |  |  |  |  |
| JTAG mode                                                           | Settings                                                                                                 |  |  |  |  |  |
|                                                                     | Daisy Chain: Disabled                                                                                    |  |  |  |  |  |
|                                                                     | Changes to daisy chain settings<br>are only valid from the next time<br>the programming dialog is opened |  |  |  |  |  |
|                                                                     |                                                                                                    |  |  |  |  |  |
|                                                                     |                                                                                                    |  |  |  |  |  |
|                                                                     |                                                                                                    |  |  |  |  |  |
|                                                                     |                                                                                                    |  |  |  |  |  |
|                                                                     |                                                                                                    |  |  |  |  |  |
| Setting device parameters for itag programmingOK                    | <u>^</u>                                                                                                 |  |  |  |  |  |
| Entering programming mode OK<br>Reading signature 0x1E 0x97 0x02 OK |                                                                                                    |  |  |  |  |  |
| Leaving programming mode OK                                         | ≥                                                                                                    |  |  |  |  |  |

Рисунок 5.2.3 - Проверка работы макета в режиме программирования

Теперь, выбрав вкладку «Program», Вы можно запрограммировать Flash или EEPROM контроллера. Для этого в соответствующих полях укажите путь к hex файлу, который был получен при компиляции текущего проекта и нажмите кнопку «Program». Также можно проверить правильность записи программы или считать то, что сейчас записано в микроконтроллере, соответственно нажав кнопки «Verify» или «Read» (рисунок 5.2.4).

| JTAG ICE in JTAG mode with ATmega128                                                                                    |  |  |  |  |
|----------------------------------------------------------------------------------------------------|--|--|--|--|
| Main Program Fuses LockBits Advanced HW Settings HW Info Auto                                                           |  |  |  |  |
| Erase Device                                                                                                    |  |  |  |  |
| ✓ Erase device before flash programming ✓ Verify device after programming                                               |  |  |  |  |
| Flash                                                                                                    |  |  |  |  |
| Input HEX File     D:\New_maket\PWM_Na 1-m taimere\PWM.hex                                                              |  |  |  |  |
| Program Verify Read                                                                                                    |  |  |  |  |
| EEPROM                                                                                                    |  |  |  |  |
| Input HEX File     D:\New_maket\NEW_NEW\N_M.hex                                                                         |  |  |  |  |
| Program Verify Read                                                                                                    |  |  |  |  |
| ELF Production File Format                                                                                              |  |  |  |  |
| Input ELF File                                                                                                    |  |  |  |  |
| Program Save Saving to ELF                                                                                              |  |  |  |  |
| Setting device parameters for itag programmingOK<br>Entering programming mode OK<br>Reading signature 0x1E 0x97 0x02 OK |  |  |  |  |

Рисунок 5.2.4 - Программирование микроконтроллера

Также можно запрограммировать Fuse биты. Выбрав вкладку «Fuses», можно увидеть, какие биты запрограммированы сейчас (при условии, что выставлена галочка «Auto read»). Выставив необходимые биты и нажав кнопку «Program», можно перепрограммировать Fuse биты (рисунок 5.2.5).

| JTAG ICE in JTAG n        | node with ATmega128                             |      |
|---------------------------|-------------------------------------------------|------|
| Main Program Fu           | ses LockBits Advanced HW Settings HW Info Auto  |      |
| M103C                     |                                                 |      |
| WDTON                     |                                                 |      |
| OCDEN                     | ✓                                               |      |
| JTAGEN                    |                                                 |      |
| SPIEN                     |                                                 |      |
| EESAVE                    |                                                 |      |
| BOOTSZ                    | Boot Flash size=4096 words start address=\$F000 | -    |
| BOOTRST                   |                                                 |      |
| CKOPT                     |                                                 |      |
| BODLEVEL                  | Brown-out detection level at VCC=2.7 V          | -    |
| BODEN                     |                                                 |      |
| SUT_CKSEL                 | Int. RC Osc. 1 MHz; Start-up time: 6 CK + 64 ms | -    |
|                           |                                                 |      |
| EXTENDED                  | 0xFD                                            |      |
| HIGH                      | 0x19                                            |      |
| LOW                       | 0xE1                                            |      |
|                           |                                                 |      |
|                           |                                                 |      |
| Auto read                 |                                                 |      |
| Smart warnings            |                                                 |      |
| Voritu aftar progra       | Program Verify                                  | Bead |
| i veniyanei piogra        |                                                 |      |
|                           |                                                 |      |
| Setting device parameter  | ers for itag programming DK                     |      |
| Entering programming m    | ode OK                                          |      |
| Reading fuse bits (low to | o high) 0xE1, 0x19, 0xFD 0K!<br>odeK            | ~    |
| Jueaving programming m    | UUE UN                                          |      |

Рисунок 5.2.5 - Программирование Fuse битов

Необходимо иметь в виду, что в Atmel AVR, сброшенный в 0 Fuse бит считается активным, при этом галочкой во вкладке «Fuses» обозначается именно активный бит, т.е. сброшенный в 0.

#### 6 ТЕСТОВЫЕ ПРОГРАММЫ

6.1 Тестовая программа приема и передачи цифрового сигнала

Тестовая программа формирует цифровой сигнал на выходе «ВЫХ1» (на схеме ЭЗ - ХS14 T1OB) в соответствии с входным сигналом, поступающим на вход «ВХ1» (на схеме ЭЗ -ХS10 IN).

.equ inb = 5//вход IN «BX1» .equ t1ib = 6 //вход таймера T1IB «T1BX» .equ outb= 7//выход OUT «BЫX1»

// установка направления работы порта D

// 0,1,5,6 - вход, 7 - выход

ldi tmp,0b1000000

out DDRD,tmp

#### m1:

sbis PIND,inb ; опрос входного сигнала inb - установлен бит в 1? jmp m2

// ДА - установка выходного сигнала out в 1

sbi PORTD,outb

jmp ml

#### m2:

// HET - установка выходного сигнала out в 0

cbi PORTD,outb

jmp m1

6.2 Тестовая программа для демонстрации работы с кнопками

Тестовая программа показывает возможность работы с кнопками макета. При запуске этой программы, на выходе T1BЫХ формируется сигнал, соответствующий состоянию кнопки «0». При нажатии кнопки 0 сигнал на выходе равен 0, при отпускании кнопки «0» сигнал на выходе равен 1.

Текст программы: .include "m128def.inc" .def tmp = R16

rjmp start

start:

// описание входов и выходов порта D .equ kn0 = 0//кнопка 0

.equ kn1 = 1//кнопка 1

equ inb = 5//BXOJ IN «BX1»

.equ t1ib = 6 //вход таймера T1IB «T1BX»

```
.equ outb= 7//выход OUT «ВЫХ1»
```

```
// установка направления работы порта D
```

// 0,1,5,6 - вход, 7 - выход

ldi tmp,0b1000000

out DDRD,tmp

m1:

sbis PIND,kn0 ; Кнопка 0 = 1

jmp m2

// ДА - установка выходного сигнала out в 1

sbi PORTD,outb

jmp m1

m2:

// HET - установка выходного сигнала out в  $\mathbf{0}$ 

cbi PORTD,outb

jmp m1

6.3 Тестовая программа формирования сигналов на выходе ЦАП

Тестовая программа формирует пилообразное напряжение на выходе блока ЦАП. Блок ЦАП в данном макете реализован на базе внешней микросхемы двухканального ЦАП AD2578.

Данные на ЦАП выдаются через порт А микроконтроллера, являющегося шиной данных ЦАПа. Строб записи в ЦАП WR реализован на выводе 0 порта G. Сигнал выбора каналов ЦАП А/В реализован на выводе 0 порта С

Опорное напряжение Uref\_A канала A блока ЦАП равно 2.5В. На выходе ЦАП канала A формируется оцифрованный сигнал с уровнем от 0В до Uref\_A. С помощью ОУ этот сигнал преобразуется в двуполярный сигнал от -1.25В до +1.25В.

В качестве опорного напряжения Uref\_В канала В блока ЦАП выступает выходное напряжение канала А блока ЦАП, что позволяет реализовывать функцию умножающего ЦАПа.

Текст программы .include "m128def.inc" .list .cseg .org 0 def TMP = R25.def TMP1=R24 .def TMP2=R23 // Настройка направления работы портов ввода-вывода ldi tmp,0b11111111 DDRA,TMP ; Порт А (данные ЦАП) - выходы out tmp,0b0000001 ; Порт G (PG0 - WR) - выход ldi DDRG,TMP sts

| sts     | PORTG,TMP     | ; Выключаем сигнал записи                 |
|---------|---------------|-------------------------------------------|
| ldi     | TMP,0b0000001 | ; Порт С (РСО - выбор канала ЦАП 0-А,1-В) |
| - выход |               |                                           |

out DDRC,TMP

// Формирование сигналов пилообразной формы

m1:

| inc                                           | TMP                                                                                   | ; Сигнал в канале А                                            |
|-----------------------------------------------|---------------------------------------------------------------------------------------|----------------------------------------------------------------|
| out                                           | PORTA,TMP                                                                             | ; Данные на вход ЦАП из ТМР                                    |
|                                               |                                                                                       |                                                                |
| ldi                                           | TMP1,\$00                                                                             | ; Включаем канал А                                             |
| out                                           | PORTC,TMP1                                                                            |                                                                |
|                                               |                                                                                       |                                                                |
| ldi                                           | TMP1,\$00                                                                             |                                                                |
| sts                                           | PORTG,TMP1                                                                            | ; Включаем сигнал записи                                       |
| ldi                                           | TMP1,\$01                                                                             |                                                                |
| sts                                           | PORTG,TMP1                                                                            | ; Отключаем сигнал записи                                      |
|                                               |                                                                                       |                                                                |
|                                               |                                                                                       |                                                                |
| inc                                           | TMP2                                                                                  | ; Сигнал в канале В                                            |
| inc<br>out                                    | TMP2<br>PORTA,TMP2                                                                    | ; Сигнал в канале В                                            |
| inc<br>out                                    | TMP2<br>PORTA,TMP2                                                                    | ; Сигнал в канале В                                            |
| inc<br>out<br>Idi                             | TMP2<br>PORTA,TMP2<br>TMP1,\$01                                                       | ; Сигнал в канале В<br>; Включаем канал В                      |
| inc<br>out<br>Idi<br>out                      | TMP2<br>PORTA,TMP2<br>TMP1,\$01<br>PORTC,TMP1                                         | ; Сигнал в канале В<br>; Включаем канал В                      |
| inc<br>out<br>Idi<br>out                      | TMP2<br>PORTA,TMP2<br>TMP1,\$01<br>PORTC,TMP1                                         | ; Сигнал в канале В<br>; Включаем канал В                      |
| inc<br>out<br>ldi<br>out<br>ldi               | TMP2<br>PORTA,TMP2<br>TMP1,\$01<br>PORTC,TMP1<br>TMP1,\$00                            | ; Сигнал в канале В<br>; Включаем канал В                      |
| inc<br>out<br>ldi<br>out<br>ldi<br>sts        | TMP2<br>PORTA,TMP2<br>TMP1,\$01<br>PORTC,TMP1<br>TMP1,\$00<br>PORTG,TMP1              | ; Сигнал в канале В<br>; Включаем канал В<br>; Включаем запись |
| inc<br>out<br>ldi<br>out<br>ldi<br>sts<br>ldi | TMP2<br>PORTA,TMP2<br>TMP1,\$01<br>PORTC,TMP1<br>TMP1,\$00<br>PORTG,TMP1<br>TMP1,\$01 | ; Сигнал в канале В<br>; Включаем канал В<br>; Включаем запись |

rjmp m1

6.4 Тестовая программа преобразования аналогового сигнала

Тестовая программа передаёт сигнал с АЦП на ЦАП без дополнительной обработки. Описание работы блока АЦП в микроконтроллере Atmega128 представлено на сайте

http://www.gaw.ru/html.cgi/txt/doc/micros/avr/arh128/12.htm.

Входной аналоговый сигнал поступает на АЦП микроконтроллера на вывод 0 порта F. Напряжение преобразования Uref в данном макете может программироваться как внутреннее, равное 2.56В, так и внешнее 2.5В. Поэтому входное измеряемое напряжение не должно превышать это значение. Входной двуполярный сигнал с уровнем от +1.25В до -1.25В преобразуется на входе АЦП с помощью ОУ в однополярный сигнал размахом 2.5В.

Данные, полученные с АЦП, выдаются на порт А микроконтроллера, являющегося шиной данных ЦАПа. Строб записи в ЦАП WR реализован на выводе 0 порта G. Сигнал выбора каналов ЦАП А/В реализован на выводе 0 порта C.

Опорное напряжение Uref\_A канала A блока ЦАП равно 2.5В, что соответствует напряжению преобразования АЦП. На выходе ЦАП канала A формируется оцифрованный сигнал с уровнем от 0В до Uref\_A. С помощью ОУ этот сигнал преобразуется в двуполярный сигнал, аналогичный по параметрам входному.

В качестве опорного напряжения Uref\_В канала В блока ЦАП выступает выходное напряжение канала А блока ЦАП, что позволяет реализовывать функцию умножающего ЦАПа.

Текст программы .include "m128def.inc" .list .cseg 37

.org 0 .def TMP =R25 .def TMP1=R24

rjmp RESET

.org ADCCaddr ; Вектор прерывания АЦП rjmp ADC\_in

**RESET**:

//Инициализация стека

//Устанавливаем стек в конец памяти RAM

- ldi tmp,high(RAMEND)
- out SPH,TMP
- ldi TMP,low(RAMEND)
- out SPL,TMP

//Настройка направления работы портов ввода-вывода

| ldi | tmp,\$FF     |                                                 |
|-----|--------------|-------------------------------------------------|
| out | DDRA,TMP     | ; Порт А (данные ЦАП) - выходы                  |
|     |              |                                                 |
| ldi | tmp,\$01 ; П | орт G (WR-PG0) - выход                          |
| sts | DDRG,TMP     |                                                 |
| sts | PORTG,TMP    | ; Выключаем сигнал записи                       |
|     |              |                                                 |
| ldi | TMP,\$01     | ; Порт С (выбор канала ЦАП 0-А/1-В - РС0) - вы- |
|     |              |                                                 |
|     |              |                                                 |

ход

out DDRC,TMP

//Настройка параметров АЦП

/\* Регистр ADMUX

| 3 | 9 |
|---|---|
| 2 | / |

| REFS1 | REFS0 | ADLAR | MUX4   | MUX3 | MUX2 | MUX1 | MUX0 |
|-------|-------|-------|--------|------|------|------|------|
| 0     | 0     | 1     | 0      | 0    | 0    | 0    | 0    |
| DDD01 | DEEGO | 00 0  | 、<br>、 |      |      |      |      |

REFS1 REFS0 = 00 Опорное-AREF

ADLAR = 1 Выравнивание результата влево

MUX3-MUX0 = 0000 Вход ADC0

Результат преобразования - старшие 8 бит из АЦП содержатся в АDCH \*/

ldi TMP,0b00100000

out ADMUX,TMP

/\* Регистр ADCSRA

| ADEN | ADSC | ADFR | ADIF | ADIE | ADPS2 | ADPS1 | ADPS0 |
|------|------|------|------|------|-------|-------|-------|
| 1    | 0    | 0    | 0    | 1    | 0     | 0     | 0     |

ADEN = 1 Разрешение работы АЦП

ADSC = 0 Запуск преобразования АЦП (осуществляется в основной программе)

ADFR = 0 Режим автоматического перезапуска / режим одиночного преобразования АЦП (1 / 0)

ADIF = 0 Флаг прерывания АЦП (устанавливается после завершения преобразования)

ADIE = 1 Разрешение прерывания от АЦП

ADSP2-ADSP0 = 000 Предделитель АЦП (2,2,4,8,16,32,64,128)

Время преобразования 000-5мкс 111-200мкс

\*/

ldi TMP,\$88

out ADCSRA,TMP

// Основная программа

sei

sbi ADCSRA,ADSC ; Запуск АЦП // Первое одиночное преобразование выполняется 25 мксек nop nop nop nop m1: // Ожидание прерывания от АЦП rjmp m1

// Обработка прерывания АЦП

ADC\_in:

| in   | TMP1,ADCH   | ; Сохраняем значение из АЦП в ТМР1 |
|------|-------------|------------------------------------|
| ldi  | TMP,\$00    | ; Включение канала А               |
| out  | PORTC,TMP   |                                    |
| out  | PORTA,TMP1  | ; Данные на вход ЦАП из ТМР1       |
| ldi  | tmp1,\$00   | ; Включение записи в ЦАП           |
| sts  | PORTG,TMP1  |                                    |
| ldi  | TMP1,\$01   | ; Отключение записи в ЦАП          |
| sts  | PORTG,TMP1  |                                    |
|      |             |                                    |
| sbi  | ADCSRA,ADSC | ; Запуск преобразования АЦП        |
|      |             |                                    |
| reti |             | ; Выход из прерывания              |

6.5 Тестовая программа формирования сигнала с ШИМ

Тестовая программа формирует цифровой сигнал с широтноимпульсной модуляцией. Сигнал формируется на разъеме макета T1BЫХ (на схеме T1OB). Описание работы модуля таймеров в микроконтроллере Atmega128 представлено на сайте

http://www.gaw.ru/html.cgi/txt/doc/micros/avr/arh128/10.htm.

Режим работы таймера определяет алгоритм счета и поведение выхода формирователя импульсов. Эти параметры определяются комбинацией бит, задающих режим работы таймера (WGMn3-0) и режим формирования выходного сигнала (COMnx1:0).

Текст программы:

include "m128def.inc"

def tmp = R25

.org 0

rjmp start

```
.org OC1Caddr
rjmp PWM_START
```

start:

ldi tmp,0b00100000 ; Бит номер 5 порта В на выход (Т1ВЫХ)

out DDRB,tmp

// Регистр разрешения прерываний TIMSK

//Разрешение прерывания при переполнении таймера-счетчика 1 – TOIE1

ldi tmp, 0b00000100

out TIMSK,tmp

// начальное значение длительности = 0

clr tmp

out OCR1AL, tmp

clr tmp

out OCR1AH, tmp

/\*Регистр TCCR1A

8-разр. быстрая ШИМ до 0х00FF, обновления и установка флага на вершине счета

| COM1A1 | COM1A0 | COM1B1 | COM1B0 | COM1C1 | COM1C0 | WGM11 | WGM10 |
|--------|--------|--------|--------|--------|--------|-------|-------|
| 1      | 0      | 0      | 0      | 0      | 0      | 0     | 1     |

COM1A1 COM1A0 = 10 Сброс OCnA при совпадении, установка OCnA

вершине счета

WGM11 WGM10 = 1 0 Режим 5

\*/

ldi tmp, 0b10000001

out TCCR1A, tmp

/\* Регистр ТССR1В

| ICNC1 | ICES1 | - | WGM13 | WGM12 | CS12 | CS11 | CS10 |
|-------|-------|---|-------|-------|------|------|------|
| 0     | 0     | 0 | 0     | 1     | 0    | 0    | 1    |

ICNC1 ICSE1 режим захвата = не используются

WGM13 = 0, WGM12 = 1 Режим 5

CS12-CS10 = 001 Выбор тактового источника (останов,1,8,64,256,1024, внешний)

внешнии

\*/

ldi tmp, 0b00001001

out TCCR1B, tmp

sei

main\_loop:

rjmp main\_loop

// прерывание таймера 1 по сравнению OC1Caddr PWM START:

// чтение регистра сравнения

in R16, OCR1AL

in R17, OCR1AH

// изменение длительности импульса

inc R16

// запись младшего байта регистра сравнения

out OCR1AH, R17

out OCR1AL, R16

reti

6.6 Тестовая программа формирования цифрового сигнала

Тестовая программа реализует формирование цифрового сигнала с заданными параметрами. Сигнал формируется на разъеме макета T1BЫХ (на схеме T1OB). Описание работы модуля таймеров в микроконтроллере Atmega128 представлено на сайте http://www.gaw.ru/html.cgi/txt/doc/micros/avr/arh128/10.htm.

При формировании задаются длительности положительной и отрицательной полуволны сигнала. В программе применяется режим сброса таймера 1 при совпадении (СТС) СОМРА и СОМР. Длительности положительной и отрицательной полуволны сигнала записываются в регистры сравнения таймера. При достижении счетчиками таймера 1 заданных значений происходит прерывание и счет начинается снова.

Текст программы:

.include "m128def.inc" .def tmp = r16

//входы и выходы порта D .equ kn0 = 0 //кнопка 0 .equ kn1 = 1 //кнопка 1 .equ inb = 5//вход .equ t1b = 6//вход таймера 1 .equ outb = 7 //выход

//коэффициент деления частоты .equ PRC = 8 //частота таймера (МГц) .equ CPU\_FIO = 8 //параметры формируемого сигнала (мксек) .equ T\_H = 100 .equ T\_L = 200 .equ Time\_L = (T\_L \* CPU\_FIO)/PRC .equ Time\_H = (T\_H \* CPU\_FIO)/PRC

.cseg

.org 0

rjmp RESET

.org OC1Aaddr ; Прерывание таймера при совпадении COMPA rjmp TMR1\_COMPA

.org OC1Baddr ; Прерывание таймера при совпадении COMPB rjmp TMR1\_COMPB

**RESET:** 

// установка стека в конец памяти RAM

ldi tmp,high(RAMEND)

out SPH,tmp

ldi t mp,low (RAMEND)

out SPL,tmp

// установка направления работы порта  ${\bf D}$ 

// 0,1,5,6 - вход, 7 - выход

ldi tmp,0b1000000

out DDRD,tmp

//Загрузка регистра сравнения СОМРА

ldi tmp,high(Time\_H+Time\_L)

out OCR1AH,tmp

ldi tmp,low(Time\_H+Time\_L)

out OCR1AL,tmp

//Загрузка регистра сравнения СОМРВ

ldi tmp,high(Time\_H)

- out OCR1BH,tmp
- ldi tmp,low(Time\_H)

out OCR1BL,tmp

/\*Регистр TCCR1A

8-разр. быстрая ШИМ до 0х00FF, обновления и установка флага на вершине счета

COM1A1 COM1A0 COM1B1 COM1B0 COM1C1 COM1C0 WGM11 WGM10 0 0 0 0 0 0 0 0 COM1A1 COM1A0 = 0.0Нормальная работа порта, сигналы OCn отключены WGM11 WGM10 = 0.0Режим 4 (СТС) (WGM13 = 0, WGM12 = 1 В TCCR1B) \*/ ldi tmp,0 TCCR1A,tmp out /\* Регистр TCCR1В

| ICNC1 | ICES1 | - | WGM13 | WGM12 | CS12 | CS11 | CS10 |
|-------|-------|---|-------|-------|------|------|------|
| 0     | 0     | 0 | 0     | 1     | 0    | 1    | 0    |

ICNC1 ICSE1 режим захвата = не используются

WGM13 = 0, WGM12 = 1 Режим 4 (СТС) (WGM11 WGM10 = 0 0 1 в TCCR1A)

CS12-CS10 = 010 Выбор тактового источника (останов,1,8,64,256,1024, внешний)

PRC = 8

\*/

ldi tmp,0b00001010

out TCCR1B,tmp

//Занесение начального значения таймера = 0

clr tmp

out TCNT1H, tmp

out TCNT1L, tmp

//Разрешение прерывания по сравнению

ldi tmp, (1<<OCIE1B) | (1<<OCIE1A)

out TIMSK, tmp

// Разрешение прерываний

sei

//Основной цикл

MainLoop:

rjmp MainLoop

//обработка прерывания таймера по сравнению СОМРА

TMR1\_COMPA:

//выключение сигнала

sbi PORTD,outb

reti

//обработка прерывания таймера по сравнению СОМРВ

TMR1\_COMPB:

//включение сигнала

cbi PORTD,outb

reti

6.7 Тестовая программа измерения параметров цифрового сигнала

Тестовая программа измеряет длительность цифрового сигнала. Цифровой сигнал поступает от внешнего генератора на разъем макета T1BX (на схеме T1IB). Описание работы модуля таймеров в микроконтроллере Atmega128 представлено на сайте

http://www.gaw.ru/html.cgi/txt/doc/micros/avr/arh128/10.htm.

Режим работы таймера определяет алгоритм счета и поведение выхода формирователя импульсов. Эти параметры определяются комбинацией бит, задающих режим работы таймера (WGMn3-0) и режим формирования выходного сигнала (COMnx1:0).

Текст программы:

include "m128def.inc"

.def tmp1 = R25

def tmp2 = R24

.org 0

rjmp start

// описание входов и выходов порта D .equ kn0 = 0//кнопка 0 .equ kn1 = 1//кнопка 1 .equ inb = 5//вход IN «ВХ1» .equ t1ib = 6 //вход таймера T1IB «T1ВХ» .equ outb= 7//выход OUT «ВЫХ1»

start:

// установка направления работы порта D

// 0,1,5,6 - вход, 7 - выход

- ldi tmp1,0b1000000
- out DDRD,tmp1

/\*Регистр TCCR1A

Нормальный 16-разрядный режим счета

| COM1A1         | COM1A0              | COM1B1           | COM1B0              | COM1C1          | COM1C0     | WGM11       | WGM10               |
|----------------|---------------------|------------------|---------------------|-----------------|------------|-------------|---------------------|
| 0              | 0                   | 0                | 0                   | 0               | 0          | 0           | 0                   |
| COM1A1         | COM1A0              | = 0 0            | Нормальн            | ая работа       | порта      |             |                     |
| WGM11          | WGM10 =             | 0 0              | Режим 0             |                 |            |             |                     |
| */             |                     |                  |                     |                 |            |             |                     |
| ldi            | tmp1, 0             |                  |                     |                 |            |             |                     |
| out            | TCCR1/              | A, tmp1          |                     |                 |            |             |                     |
| /* Регист      | n TCCR1B            | <b>j</b>         |                     |                 |            |             |                     |
|                |                     |                  |                     | 010 0011        | 0010       |             |                     |
|                | ESI - 0             | WGM13            | NGM12 C             | $\frac{S12}{0}$ |            |             |                     |
| U<br>ICNC1 IC  | UUU<br>SE1 режи     | U<br>M 38XB8T8 - | U<br>= не испол     |                 | 0          |             |                     |
| WGM13 =        | = 0 WGM1            | 12 = 0           |                     | bsylotex        |            |             |                     |
|                | -0, w O W           | 12 – 0<br>Duce   |                     |                 |            |             | (1 <b>)</b> 5 ( 10) |
| (512-(5)       | 10 = 010            | ВЫ00]            | р тактово           | го источн       | ника (оста | анов, 1,8,0 | 54,256,102          |
| внешний        | )                   |                  |                     |                 |            |             |                     |
| */             |                     |                  |                     |                 |            |             |                     |
| ldi            | tmp1, 0t            | 00000010         |                     |                 |            |             |                     |
| ldi            | tmp2, 0             |                  |                     |                 |            |             |                     |
| m0:            |                     |                  |                     |                 |            |             |                     |
| sbic           | PIND,in             | b ; Bxoz         | цной сигна          | л равен 0       |            |             |                     |
| jmp            | 0 m0                | ; Ожи            | дание оког          | нчания си       | гнала      |             |                     |
| m1:            |                     |                  |                     |                 |            |             |                     |
| sbis           | PIND.in             | b : Bxoz         | цной сигна          | л равен 1       |            |             |                     |
| imn            | m1                  | . Ожи            | лание нача          | апа сигнап      | 3          |             |                     |
| Jπη<br>20 Π // | - 1111<br>Пуси тойм | , OMA            | динно на 10<br>- 10 | asia orii iidji | u          |             |                     |
| л да — за      |                     | opa              |                     |                 |            |             |                     |
| out            | ICCKII              | 3, tmp I         |                     |                 |            |             |                     |
| m2:            |                     |                  |                     |                 |            |             |                     |
|                |                     | -                |                     |                 |            |             |                     |

sbic PIND,inb ; Входной сигнал равен 0

jmp m2 ; Ожидание окончания сигнала

// ДА – выключение таймера

out TCCR1B, tmp2

m3:

// конец программы

jmp m3

## СПИСОК ЛИТЕРАТУРЫ

1 Микроконтроллеры семейства AVR [Электронный ресурс]. – Режим доступа: http://www.gaw.ru/html.cgi/txt/doc/micros/ avr/ index.htm

2 ATmega128, ATmega128L. 8-разрядный AVR-микроконтроллер с внутристемно программируемой флэш-памятью емкостью 128 кбайт [Электронный ресурс]. – Режим доступа:

http://www.gaw.ru/html.cgi/txt/doc/micros/avr/arh128/index.htm

3 Голубцов М. С. Микроконтроллеры AVR: от простого к сложному / М. С. Голубцов. – М. : СОЛОН-Пресс, 2003.

4 Гребнев В. В. Микроконтроллеры семейства AVR фирмы Atmel / В. В. Гребнев. – М. : РадиоСофт, 2002.

5 Гурьянов С. А. AVR микроконтроллеры фирмы Atmel : курс лекций / С. А. Гурьянов : НовГУ им. Ярослава Мудрого. – Великий Новгород, 2005.

6 Евстифеев А. В. Микроконтроллеры AVR семейства Classic фирмы ATMEL / А. В. Евстифеев. – М. : Додэка-XXI, 2004.

Приложение А

Схема электрическая принципиальная лабораторная макета

| Инв.№ подл.                                                                                                    | Подп. и дата                                                                                                    | Взаим.инв. № | Инв. № дубл. | Подп. и дата | ]                                                                                                    | Справ. № | Перв. примен. |   |
|----------------------------------------------------------------------------------------------------|----------------------------------------------------------------------------------------------------|--------------|--------------|--------------|----------------------------------------------------------------------------------------------------|----------|---------------|---|
|                                                                                                    |                                                                                                    |              |              |              |                                                                                                    |          |               | 1 |
| Ilpob.       T.контр.       Схема электр         Нконтр.       Нонтр.       Нонтр.         Ут.б.       Ут.б.       Нонтр. | Изм. /Листи       № докцим.       Подп.       Дата       Сис         Разрад.       Гурьянов       и       и |              |              |              | C1 B01 VCC S2<br>HEN FIND<br>C1 B01 VCC S2<br>HEN FIND<br>C1 B01 VCC S2<br>HEN FIND<br>C1 B01 VCC S2<br>HEN FIND<br>C1 B01 S3<br>HEN FIND<br>C1 B01 S3<br>HEN FIND<br>FIND<br>FIND |          |               |   |

| Kanninanfian -               | ттема отладки<br>троллера АТтеда128<br>рическая прниципиальная |  |
|------------------------------|----------------------------------------------------------------|--|
| Лист 1 Листов 2<br>Формат АЗ |                                                                |  |
|                              | 1 Macca                                                        |  |
|                              | μ <sup>μ</sup> γ Μαcummaδ                                      |  |

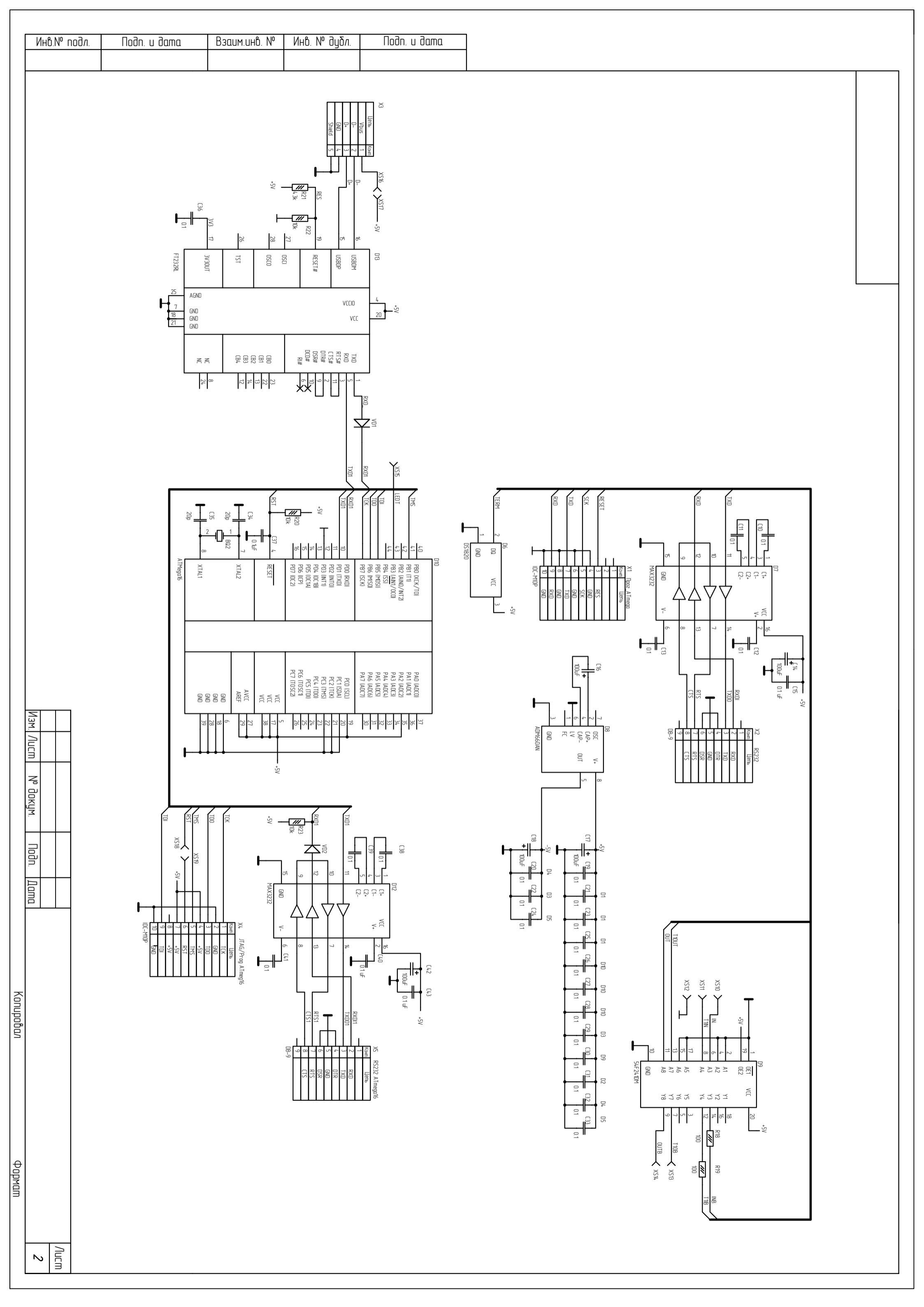